## Creating a MIDI Drum Track with Input Quantize/Loop Record

- Create new Instrument track
- Create Click Track Click 2 measure Count Off
- Insert Xpand2 (select a drum kit you can do this with any Xpand2 instrument)
- Set the tempo you want
- Open MIDI Editor (right click on the track)
- Highlight number of measures you want to loop/record
- Select MIDI Merge on Expanded Transport bar
- Right-click the play button on Transport and click Loop
- Record enable Instrument track
- Select Event Event Operations Input Quantize
- Enable and select 1/8 note quantize value
- Record and add drum parts as desired